## The Convenience of Remote Connect

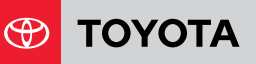

# **Remote Connect**

SMARTWAT As a Companion of the Smartphone

GOOGLE ASSISTANT **Toyota Action** 

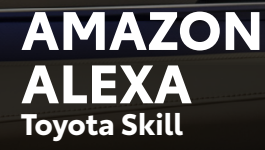

Toyota offers an incredible array of convenience and connectivity features. These features now include Google Assistant and Amazon Alexa<sup>3</sup> capability – as well as smartwatch integration – for 2018 and later models equipped with Remote Connect<sup>2</sup>. Best of all, Toyota's Remote Connect service offers great convenience functionality for select vehicles, and it's integrated directly into the Toyota app that you already use to manage your vehicle and Connected Services subscriptions.

### **Key Fob with Remote Functionality**

Vehicles equipped with Remote Connect<sup>2</sup> have key fob<sup>13</sup> compatibility for Remote Start<sup>1</sup>. Connected Services registration will be required to use the complete suite of Remote Connect services, which include Smartphone, Smartwatch, and smart home devices. Remote capable vehicles will remote start via the key fob with an active Connected Services trial or paid subscription. See vehicle applicability chart for subscription details.

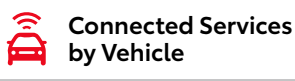

- 1. Click on Connected Services by Vehicle to be taken to toyota.com/connected-services.
- 2. On toyota.com/connected-services, click on Connected Services by Vehicle toward the bottom of the page.
- 3. Select Vehicle Year that corresponds with the model year of your vehicle.
- 4. In the Connected Services chart, locate your vehicle to see trial, pricing, and availability information.

### Using the Key Fob to **Remote Start My Toyota**

- 1. Press the LOCK button on the remote.
- 2. Press the LOCK button a second time within 1 second.
- 3. Press the LOCK button again, this time holding it for 3 seconds. The engine will start.

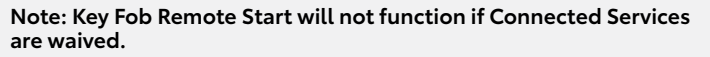

### **Remote Connect Equipped Vehicles Built** Before 11/12/18

Remote Connect equipped vehicles built before 11/12/18 were required to have an active Remote Connect trial or paid subscription for the key fob to perform remote start functionality. The logic has been enhanced to no longer require an active Remote Connect subscription for the key fob to perform remote start functionality.

# ΤΟΥΟΤΑ ΑΡΡ

Remote Connect enables you to start/stop engine, lock/unlock doors, and more using a compatible smartphone with the Toyota App. For more information, please review the **Toyota App Overview and Setup** document.

Go to the App Store®4 (iPhone) or 1 Google Play<sup>™5</sup> Store (Android) and search "Toyota," then download and open the app.

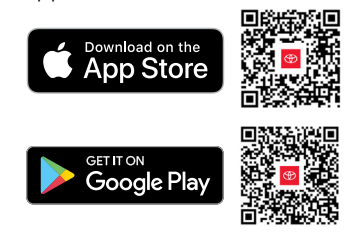

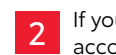

If you don't have a Toyota Owner's account, tap Sign Up to create one.

If you already have a Toyota Owner's account but have not linked your NEW vehicle, tap **Login** and utilize your Toyota Owner's credentials to sign in.

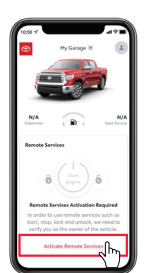

#### Tap Activate Remote Services and

check your email for the Remote Authorization Code.

Enter the code on the vehicle's Audio Multimedia display by selecting **Menu**, then Apps (within the Communications section), then Authorization.

You're now ready to experience the benefits of "Toyota" in your customizable, personal dashboard.

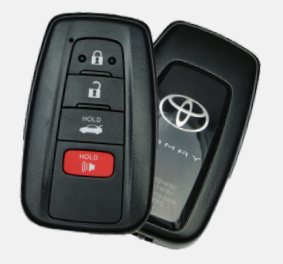

# **REMOTE CONNECT:** SMARTWATCH AS A COMPANION OF THE SMARTPHONE

One of the best features offered by Toyota is Remote Connect.<sup>2</sup> This functionality-rich mobile app enables Toyota owners to monitor and control a wide range of vehicle features.

And now, with the introduction of smartwatch compatibility for both Apple® iOS and Android<sup>™11</sup> devices, that great functionality is getting even better. This means that if you have a compatible smartwatch paired to your mobile device, you can now use it for many of Remote Connect's great features, like Engine Start/Stop<sup>1</sup>, Door Lock/Unlock, Vehicle Status and Vehicle Finder. (Guest Driver Monitor is not available via the smartwatch interface.) These features can be controlled either via the smartwatch's touch-screen interface or by voice command through the watch's native iOS or Android voice recognition system.

### Like any connected system, service and performance depend on many factors, such as:

- · Smartphone operating system software version
- Smartphone battery power level
- Cellular reception to the smartphone

# Setting up Remote Connect (Apple Watch)

6

Go to the App Store®4 (iPhone) and search "Toyota," then download and open the app. See App Store<sup>8</sup> for compatibility.

Ensure that the **Toyota App** 2 is installed on the iPhone<sup>8</sup> and is up to date, signed in and functioning correctly.

3 then select the **My Watch** tab. Scroll down and select the Toyota App.

functionality

Enable Show App on 4 Apple Watch by setting the toggle to the green position.

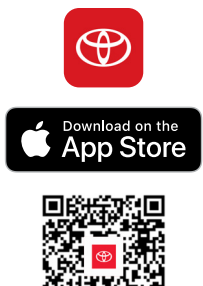

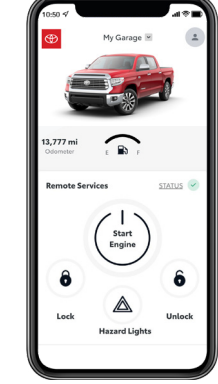

Select **OK** to continue, and then enter your Remote Connect PIN (the same one used on the iPhone app).

Choose to either enable 7 or disable the PIN requirement and voice command functionality, and then accept the terms and conditions.

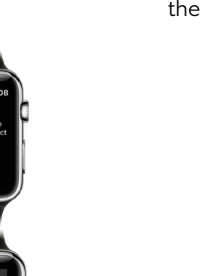

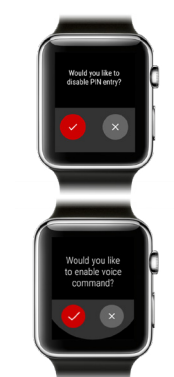

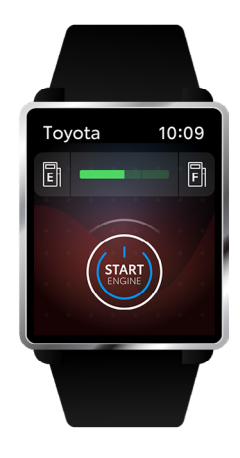

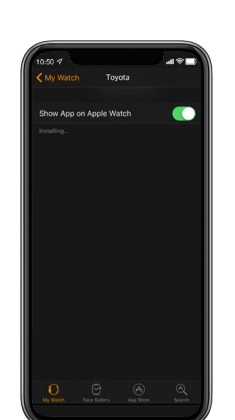

Once the app<sup>4</sup> has synced 5 to the Apple Watch®, open it on the watch.

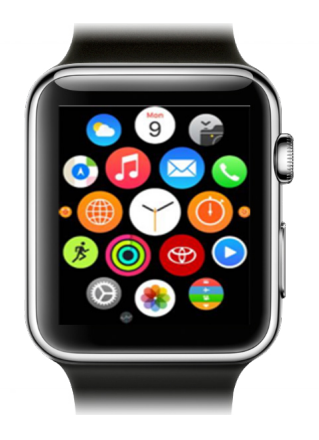

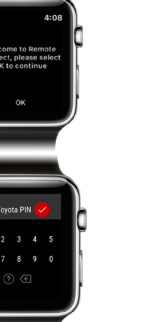

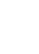

2

# Open the Watch app, and

• Smartphone applications are running at the same time

Smartphone operating systems may affect Toyota App

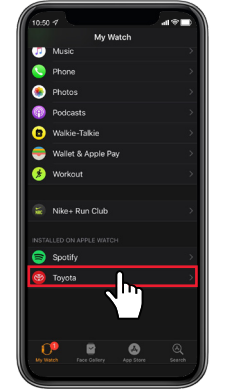

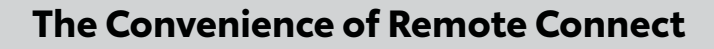

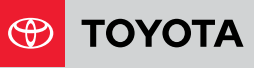

# Setting up Remote Connect (Android Wear)

Go to the Google Play<sup>™5</sup> Store (Android) and search "Toyota," then download and open the app. See Google Play Store for compatibility. 2 Ensure that the **Toyota App** is installed on the phone and is up to date, signed in and functioning correctly. On the watch, press the power button to wake the device (if needed) and view the list of apps. 4 Scroll down to the **Play Store** and select it. You will be signed in with the Google<sup>12</sup> account used to set up the watch.

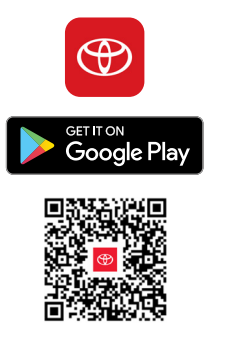

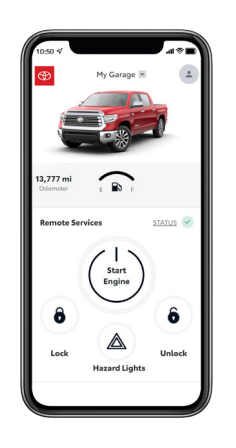

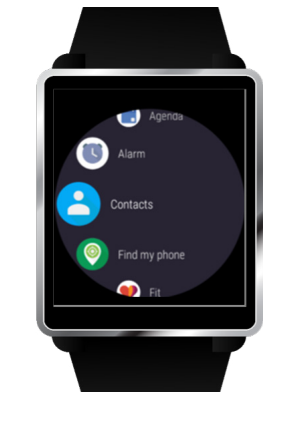

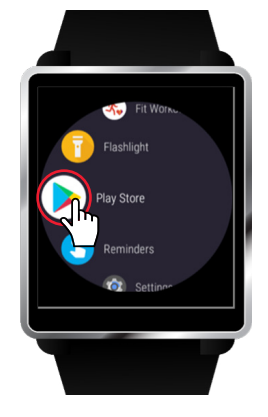

5 Within the **Play Store**, scroll again to find the **Apps on your phone** section. 6 Find the **Toyota App** in this list, and then simply tap its download arrow icon to install it to the watch. Once the app has synced to the Android Smartwatch<sup>®</sup>, open it on the watch. 7 Select **OK** to continue, and then enter your Remote Connect PIN. 8 Choose to either enable or disable the PIN requirement and voice command functionality, and then accept the terms and conditions.

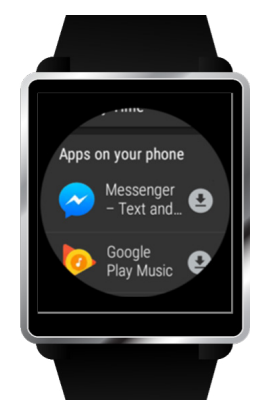

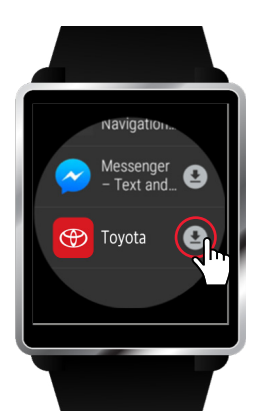

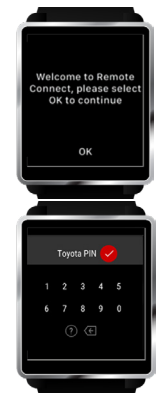

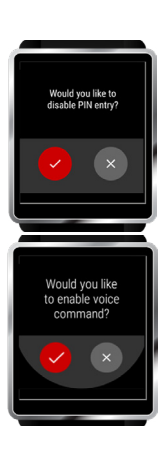

# REMOTE CONNECT: TOYOTA ACTION ON GOOGLE

Big help is here with Google<sup>12</sup> Home. It has the Google Assistant built-in, so you can ask it questions and tell it to do things. Just start with "Hey Google" to get answers from your Google Assistant, tackle your day, control your smart home and enjoy entertainment<sup>9</sup>. And through Voice Match, your Assistant provides information personalized for you since it can distinguish your voice from others.<sup>10</sup>

### The Google Assistant is a digital assistant similar to Apple's

Siri<sup>®5</sup> and Amazon Alexa.<sup>3</sup> The Google Assistant is built into and works with numerous smart home devices. Control your digital assistant experience through apps available on both Apple<sup>®®</sup> iOS and Google Android<sup>™11</sup> mobile operating systems.

2018 and later vehicles equipped with Remote Connect<sup>2</sup> will work with any Google Assistant-enabled device to invoke PINprotected actions like starting the engine or unlocking the doors. It can also provide status updates, answering questions like "How much fuel is in my car?" and "Are my doors locked?"

# Connecting The Google Assistant to your Toyota vehicle<sup>7</sup>

Go to the App Store<sup>®4</sup> 1 (iPhone) or Google Play<sup>™5</sup> Store (Android) and search "Toyota," then download and open the app.

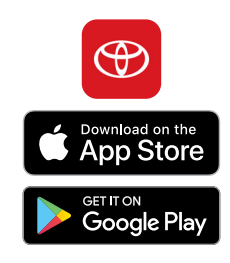

Sign in to your Google<sup>12</sup> account\* at assistant. google.com, or open the Google Assistant app. Search for and enable the Toyota action. \* You will need a Google account to enable and link the Google Assistant Toyota Action.

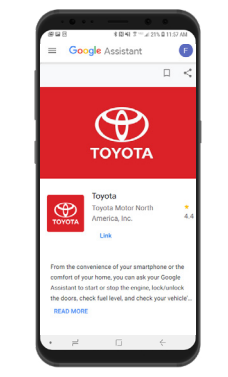

Once enabled, sign in 3 to the action with the Toyota App.

Welcome back

G

gle **f** Faceb

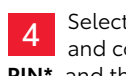

Ask Your Google Assistant:

"Hey Google, ask Toyota how much gas is in my car."

"Hey Google, ask Toyota how many miles are on my car."

"Hey Google, ask Toyota if my doors are locked."

"Hey Google, ask Toyota to start my car."

Enter your passwo

Select your vehicle, create and confirm a four-digit PIN\*, and then select Save.

\* This PIN does not need to match any existing Toyota PIN you may have. It is only used to authorize certain sensitive commands, like starting the vehicle or unlocking the doors.

Google Home with 🗣 Google Assistant

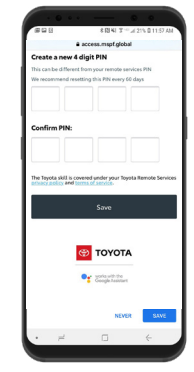

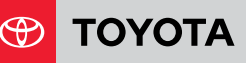

## The Convenience of Remote Connect

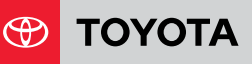

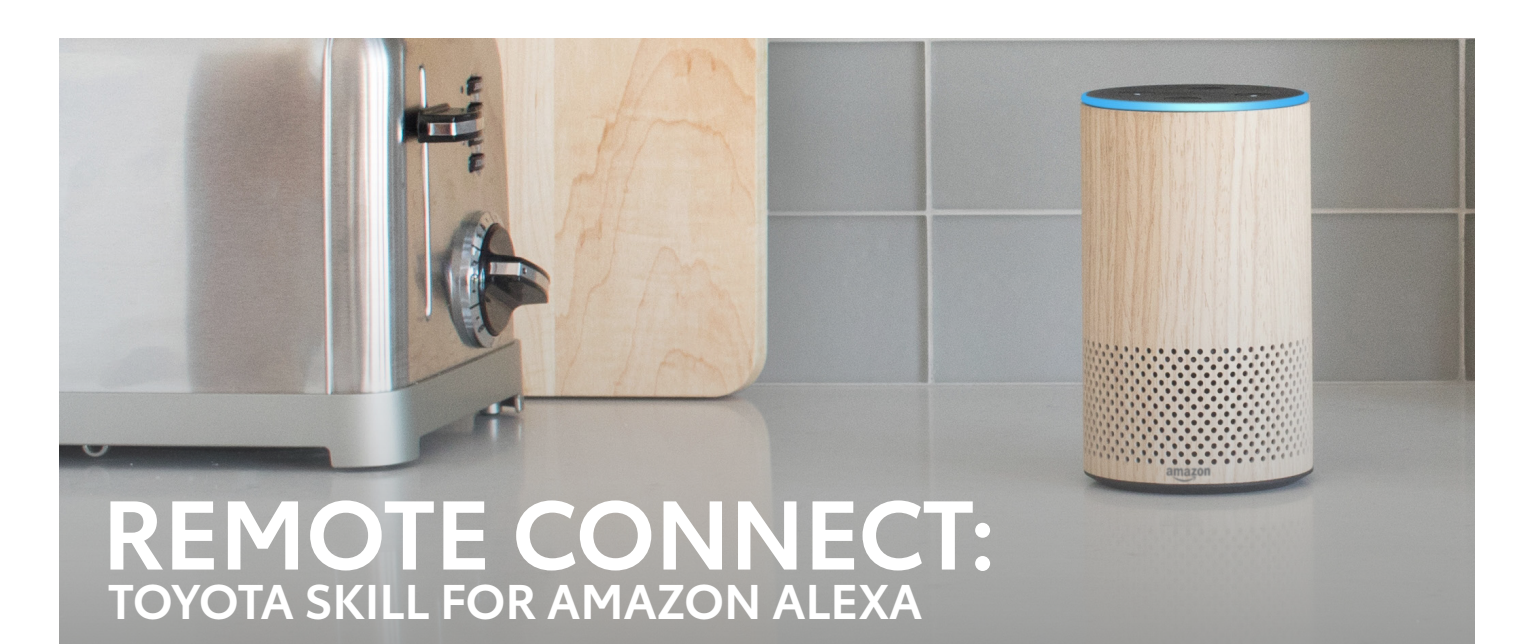

Amazon Alexa<sup>3</sup> is a cloud-based voice service that can help you with tasks, entertainment, general information, and more. It is similar to Apple's Siri®<sup>5</sup>, Microsoft's Cortana and Google Assistant.

With Alexa, you can ask to play music, hear the news, check weather, control smart home devices and now command your eligible Toyota vehicle with remote commands on any Alexa built-in device.

# Sample Alexa Utterances:

"Alexa, ask Toyota to start my car." "Alexa, ask Toyota to lock my car." "Alexa, ask Toyota to unlock my car." "Alexa, ask Toyota how much gas is in my car."

2018 and later vehicles equipped with Remote Connect<sup>2</sup> will work with any Alexa-enabled device to invoke PIN-protected actions and vehicle status.

# **Connecting Amazon Alexa to your Toyota vehicle**

Go to the App Store<sup>®4</sup> 1 (iPhone) or Google Play<sup>™5</sup> Store (Android) and search "Toyota," then download and open the app.

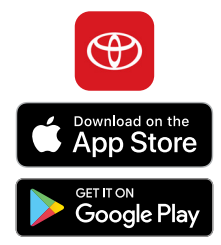

Sign in to your Amazon 2 account\* on alexa. amazon.com, or open the Alexa app. Search for and enable the Toyota skill. \* You will need an amazon.com account to enable

Once enabled, sign in 3 to the skill with the Toyota App.

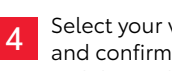

Select your vehicle, create and confirm a four-digit PIN\*, and then select Save.

\* This PIN does not need to match any existing Toyota PIN you may have. It is only used to authorize certain sensitive commands, like starting the vehicle or unlocking the doors.

and link the Amazon Alexa Toyota Skill.

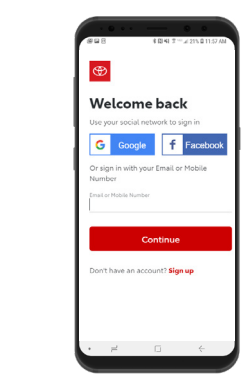

Enter your passwore

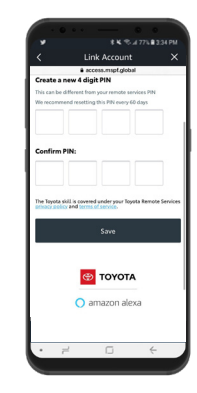

# **Remote Connect Overview**

The convenience of Remote Connect enables on-the-go vehicle interaction.

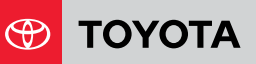

### DISCLOSURES

1. Remote Start/Stop not available on Manual Transmission equipped vehicles. 2. Google and Google Home are trademarks of Google LLC. Functionality of Remote Connect depends on many factors outside of Toyota's control. Use only if aware of circumstances surrounding vehicle and it is legal and safe to do so (e.g., do not remotely start engine if vehicle is in an enclosed space or vehicle is occupied by a child). Remote Connect is dependent upon an operative telematis device, a cellular connection, navigation map data and GPS satellite signal reception, and other factors outside of Toyota's control, which can limit the ability or functionality of the system. Registration and app download are required. Data charges may apply. See usage precautions and service limitations in Owner's Manual. To learn about Toyota Entune 3.0's data collection, use, sharing and retention, please visit https://www.toyota.com/privacyvts/. The Remote Connect trial period is at no extra cost and begins on the original date of purchase or lease of a new vehicle. After the trial period expires, enrollment in a paid subscription is required to access the service. Terms and conditions apply. Remote Start/Stop not available on Manual Transmission equipped vehicles. Actions and services subject to change at any time without notice. 3. Amazon, Alexa, and all related logos and marks are trademarks of Amazon.com, Inc. or its affiliates. Not all Amazon Alexa skills are available for in vehicle use. Certain Alexa functionality is dependent on smart home technology. 4. Toyota and third party apps/ services may vary by phone/carrier and are subject to change at any time without notice; functionality depends on many factors. Select apps use large amounts of data; you are responsible for charges. See www.toyota.com/audiomultimedia for details. To learn about Toyota Audio Multimedia data collection, use, sharing and retention, please visit https://www.toyota.com/privacyvts/ 5. Always drive safely, obey traffic laws and focus on the road while driving. Siri\* is available on select iPhone/iPad models and requires Internet access. Siri\* is not available in all languages or all areas and features vary by area. Some Siri\* functionality and commands are not accessible in the vehicle. Data charges may apply. See Apple.com and phone carrier for details. Siri\* is a registered trademark of Apple Inc. 6. Concentrating on the road should always be your first priority while driving. Do not use the hands-free phone system if it will distract you. 7. Use Google Assistant<sup>™</sup> to Remote Connect only if aware of circumstances surrounding vehicle and it is legal and safe to do so (e.g., do not remotely start engine if vehicle is in an enclosed space or vehicle is occupied by a child). 8. iPhone, Apple and the Apple logo are trademarks of Apple Inc., registered in the U.S. and other countries. App Store is a service mark of Apple Inc. 9. Subscriptions may be required to access certain content. Additional terms, conditions and/or charges may apply. 10. Up to six people can link their accounts to Google Home for personalized responses. 11. Android is a trademark of Google LLC. 12. Google, Google Home, Google Play, Android and related marks and logos are trademarks of Google LLC. The Google Assistant is not available in certain languages and countries. Requires pairing with eligible phone and Internet connection. Subscriptions for services may be required. 13. Key fob requires an active Data Control Module (DCM).

(Published 4.26.21)